## 組織変更機能について

2019/02/21

サイトブリッジ株式会社

## 機能概要

Joruri Gw 2.1.2 までは、組織改変に伴いグループが異動・削除された際に、削除されたグ ループが管理権限を持っていた掲示板等のコンテンツにユーザがアクセスできなくなって いました。それを回避するために、ユーザーの異動に合わせてコンテンツの管理グループや 権限を変更する機能が組織変更機能です。

## 目的

組織変更機能は、以下の様な目的で使用します。

- 組織改変により所属が異動・削除されたとき、対象の所属が有していた管理権限を指定 した他の所属に引き渡したい。(対象:一般施設マスタ、掲示板、FAQ、Q&A、書庫、 電子図書、掲示板等の記事、照会・回答の記事、アンケート)
- 組織改変により所属が異動・削除されたとき、対象の所属が有していたシステムに対する権限を、指定した他の所属に引き渡したい。
- 組織改変後のユーザの所属情報を元に、所属のカスタムグループの一覧とメンバーを 一括で更新したい。
- 組織改変により所属が削除されたときに、該当所属のカスタムグループを一括で削除したい。

## 実行手順

- 1. データの振り替えを行うともとには戻せません。データのバックアップを取得してく ださい。
- 2. 設定 > 基本設定 > 組織変更 > 開始日設定 から、組織変更を行う日付を 登録します。
- 3. 設定 > 基本設定 > 組織変更 > 組織変更情報 から、組織変更に伴う引継 ぎ情報(組織変更情報)を登録します。

例) 001004 企画政策課 のデータを、新しく作成される 001006 企画課に引継ぎたい

| 組織変更開始日(自動的に入力されます) | 開始日設定で登録した日付 |
|---------------------|--------------|
| 新所属コード              | 001006       |
| 新所属名称               | 企画課          |
| 旧所属 ID(プルダウンから選択)   | 企画政策課        |

- 4. ユーザ・グループ管理の CSV 一括登録等を利用し、Joruri Gw 上で所属・ユーザの異動処理を行います。
- 5. 設定 > 基本設定 > 組織変更 > 組織変更情報 から 「実行」をクリックす ると、引継ぎ情報を元に掲示板等の管理所属の洗い替えを行います。
- 6. 「カスタムグループ同期」をクリックすると、ユーザの所属情報とカスタムグループの 情報を同期させる処理が実行されます。
- 7. 「無効所属のカスタムグループ削除」をクリックすると、無効となっている所属のカス タムグループ情報の削除が実行されます。